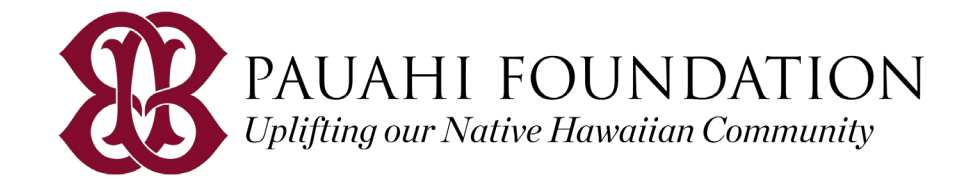

## 1. Go to: www.ksbe.edu/college

- Scroll down to 'Pauahi Foundation' (see Figure 1)
- Click: 'Learn More'
- Click: 'Start Application' (link will be available on 12/21/20)

#### 2. Register your profile

- Click: 'New User Register Here!'
- Access Agreement: Read & type the word "YES" & click: 'Continue'
- Register:
  - Use an email address that you check regularly
  - Kamehameha Schools c/o 2021: you must use your @imua.ksbe.edu email

#### address (see your guidance counselor for add'l info)

- Select a security question & enter the answer. This will be used in case you forget your password
- o Check: A user profile verification email from scholarships@pauahi.org will be sent to your email address (check your Inbox, Spam or Junk folder)

#### 3. Verify your profile

- Within the user profile verification email, click: 'Click Here'
- Log in: Enter your username (email address) & the password you created

Be sure to visit our website for more information to help you prepare!

General program eligibility & Required Documents

Scholarships Listing

Frequently Asked Questions (online application, school transcript, LORs, SARs, etc.)

#### Apply for college scholarships and internships

#### KS college scholarships

| the contract of the contract of the contract o |                                                                                                    |
|----------------------------------------------------------------------------------------------------|----------------------------------------------------------------------------------------------------|
| Multiple scholarships available in one application, including th<br>Ho'okawowo scholarships. KS college scholarships are availab<br>students who demonstrate financial need and are committed                                                                                                    | e Na Hoʻokama a Pauahi and<br>le to <b>undergraduate and graduate</b><br>to contributing to the lāhui. |
| <ul> <li>Application opens: Oct. 1, 2020</li> <li>Application deadline: Jan. 15, 2021</li> </ul>                                                                                                    |                                                                                                    |
| LEARN MORE                                                                                                    |                                                                                                    |
| Pauahi Foundation                                                                                                    |                                                                                                    |
| Pauahi Foundation offers a variety of scholarships by private d students.                                                                                                    | onors for undergraduate and graduate                                                                   |
| Application opens: Dec. 21, 2020                                                                                                    |                                                                                                    |
| <ul> <li>Application deadline: Jan. 29, 2021</li> </ul>                                                                                                    |                                                                                                    |
| LEARN MORE                                                                                                    | Figure 1                                                                                               |

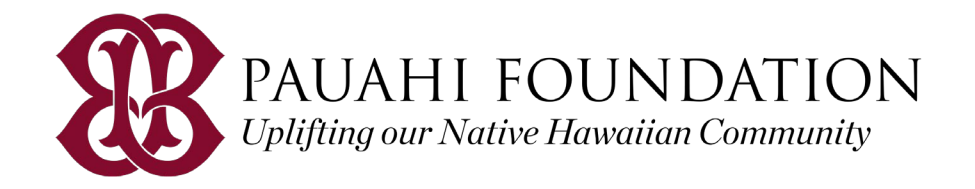

NOTE: There is a system time-out after 20 minutes of inactivity. Be sure to click save APPLICATION at the bottom of each section. Visit <u>our website's FAQ section</u> for more information

## Applicant Dashboard – Step 1: Online Application & Agreement

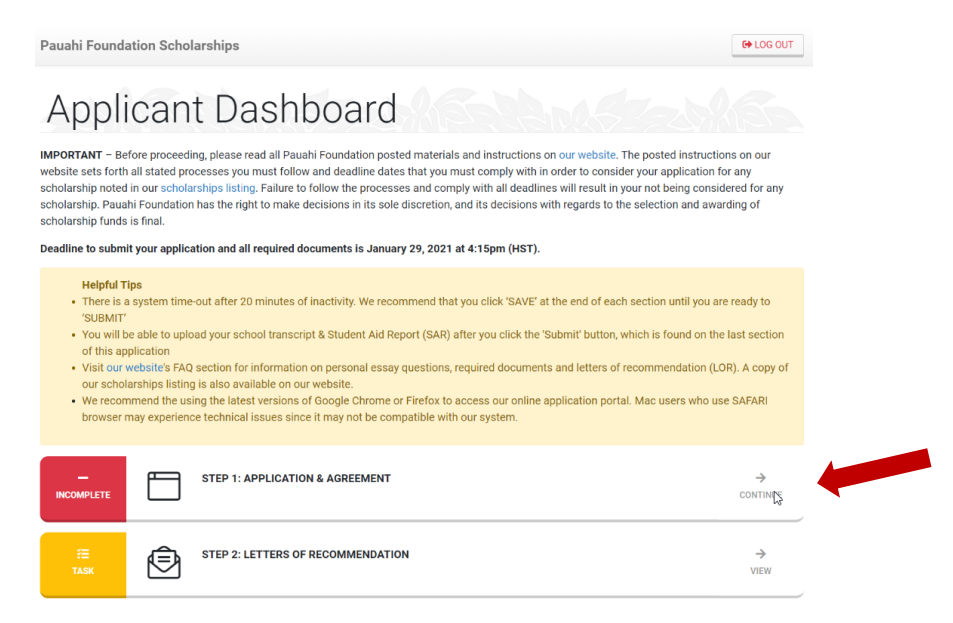

## Section 1: Personal Information

| auahi Foundation Schola    | arships                             |                        |             |                 | SRETURN 1      | TO DASHBOAR |
|----------------------------|-------------------------------------|------------------------|-------------|-----------------|----------------|-------------|
|                            |                                     | 1 PERSONAL             | 2 ACADEMIC  | 3 SCHOLARSHIPS  | 4 STATEMENTS   | 5 AGREEMENT |
| Personal                   | Informatic                          | n s                    |             |                 |                |             |
| l information noted with   | a red asterisk (*) are required     | . You do not need to u | use Hawaiia | n diacritical m | narks ('okina, | kahako).    |
| First Name*                | Middle Name                         | Last Name*             |             | Suffix          |                |             |
| Birthdate*                 | Gender*                             | Maiden Name            | •           |                 | ~              |             |
| MM DD YYYY                 |                                     | •                      |             |                 |                |             |
| • How did you hear about P | auahi Foundation's scholarship prog | gram?*                 |             |                 |                |             |
|                            |                                     |                        |             |                 |                |             |
|                            |                                     |                        |             |                 |                |             |
| Address Info               |                                     |                        |             |                 |                |             |
| Address Info               |                                     |                        |             |                 |                |             |

#### Helpful tips:

• All fields with a (\*) required.

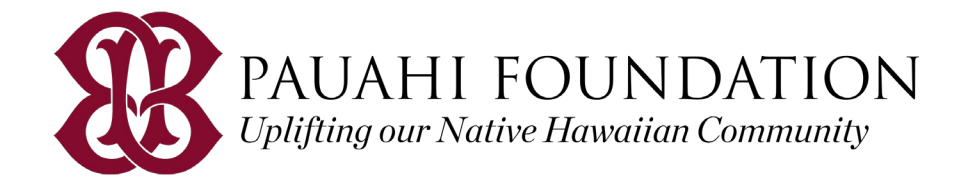

## **Section 2: Academic Information**

| inh School                                                                                                    |                                                                                                    |                                                                                                    |                                                                                                    |                           |  |  |
|----------------------------------------------------------------------------------------------------|----------------------------------------------------------------------------------------------------|----------------------------------------------------------------------------------------------------|----------------------------------------------------------------------------------------------------|---------------------------|--|--|
| ign school                                                                                                    |                                                                                                    |                                                                                                    |                                                                                                    |                           |  |  |
| chool Type*                                                                                                    | School Name*                                                                                                    |                                                                                                    |                                                                                                    |                           |  |  |
| irad Year*                                                                                                    | School City*                                                                                                    |                                                                                                    | School                                                                                                    | State*                    |  |  |
| 2021                                                                                                    | · ·                                                                                                    |                                                                                                    |                                                                                                    |                           |  |  |
| ollege / University                                                                                                    |                                                                                                    |                                                                                                    |                                                                                                    |                           |  |  |
| Post-High degree plan for the                                                                                                    | e 2021-2022 School Year                                                                                                    |                                                                                                    |                                                                                                    |                           |  |  |
| ntended School Level*                                                                                                    | Field of Study*                                                                                                    | Field of Study*                                                                                                    |                                                                                                    | Intended Enrollment*      |  |  |
|                                                                                                    | ~                                                                                                    | ~                                                                                                    |                                                                                                    | ~                         |  |  |
| logran Lovelt                                                                                                    |                                                                                                    |                                                                                                    |                                                                                                    |                           |  |  |
| señice rese.                                                                                                    | Specific Program/I                                                                                                    | Major/Degree*                                                                                                    |                                                                                                    |                           |  |  |
| señse rass.                                                                                                    | Specific Program/                                                                                                    | Major/Degree*                                                                                                    |                                                                                                    |                           |  |  |
| Have you earned a previous of                                                                                                    | Specific Program/                                                                                                    | Major/Degree®                                                                                                    |                                                                                                    |                           |  |  |
| Have you earned a previous o     Enter institution name, nam     degree, choose 'No' in the quest                                                                                                    | Specific Program/                                                                                                    | Major/Degree*<br>? Yes -<br>nth & year it was received. Th                                                                                                    | en click 'SAVE' If you hav                                                                                                    | e no: previously earned a |  |  |
| Have you earned a previous o     Enter institution name, nam     degree, choose No' in the ques     Institution Name                                                                                                    | Specific Program/<br>college/university degree or certificate<br>ne of degree/certificate earned and more<br>stion above.<br>Degree/Certificate Earned                                                                                                    | Major/Degree*<br>? Yes ~<br>hth & year it was received. Ti<br>Month Received                                                                                                    | en click 'SAVE' If you hav<br>Year Received                                                                                                    | e not previously earned a |  |  |
| Have you earned a previous o     Enter instruction name, name     degree, choose No in the que     Institution Name     Institution Name                                                                                                    | Specific Program/<br>sollega/university degree or certificate<br>ne of degree/bertificate earned and mo-<br>tion above.<br>Degree/Certificate Earned<br>Degree Earned                                                                                                    | Algor/Degree* 2 Yes - 2 Yes - 10 Month Received. TI                                                                                                    | en click 'SAVE' If you hav<br>Year Received                                                                                                    | e no: previously earned a |  |  |
| Have you earned a previous o     Enter institution name, nam     degrae, choose Noi in the ques     Institution Name     Institution Name     Select the school you plan to                                                                                   | Specific Program/<br>sollege/university degree or certificate<br>ne of degree/zertificate earned and mo-<br>tion above.<br>Degree/Certificate Earned<br>Degree Earned<br>attend for the 2021-2022 School Yee                                                                                                    | Algior/Degree*                                                                                                    | en cick SAVE: If you hav<br>Year Received                                                                                                    | e no: previously earned a |  |  |
| Have you earned a previous o     Enter institution name, nam     degree, choose No in the ques     Institution Name     Institution Name     Select the school you plan to     Concense account of the school you plan to                                     | Specific Program/<br>sollege/university degree or certificate<br>ne of degree/zertificate earned and mo-<br>tion above.<br>Degree/Certificate Earned<br>Degree/Certificate Earned<br>Degree Zerned<br>attend for the 2021-2022 School Vear<br>and the sold sold sold sold sold sold sold sold                                                                                | Algior/Degree*                                                                                                    | en cick SAVE' if you have                                                                                                    | e na; previously earned a |  |  |
| Have you earned a previous o     Enter institution name, nam     degree, choose No in the ques     Institution Name     Institution Name     Select the school you plan to     Please review our general 1                                                    | Specific Program/<br>sollege/university degree or certificate<br>ne of degree/certificate earned and mo-<br>tion above.<br>Degree/Certificate Earned<br>Degree Earned<br>attend for the 2021-2022 School Year<br>arogram eligibility and ist of accreding                                                                                                    | R Yes •<br>R Yes •<br>Month Received<br>agencies for more information<br>to agencies for more information                                                                                                    | en cick SAVE If you have                                                                                                    | enci previously earned a  |  |  |
| Have you earned a previous o     Enter institution name, nam     degrae, choose No in the que     institution Name     institution Name     Select the school you plan to     Please review our general p     Linter or select your desired     institutions. | Specific Program/<br>soullege/university degree or certificate<br>end degree/Certificate earned and mo-<br>tion above.<br>Degree/Certificate Earned<br>Degree Earned<br>attend for the 2021-2022 School Year<br>orogram eligibility and list of a correding<br>orogram eligibility and list of a correding                                                                   | 12 Yes -<br>12 Yes -<br>14 Yes -<br>14 Keekeel -<br>14 Month Received -<br>14 Annuel -<br>14 Annuel -<br>14 | en click SAVE: If you have Vear Received                                                                                                    | end: pto/ously carried a  |  |  |
| Have you earned a previous o     Enter institution name, nam     degree, choose No in the quer     Institution Name     Felect the school you plan to     Please review our general s     Detect your desired     institutions.     Institution Name          | Specific Program/<br>specific Program/<br>college/university degree or certificate<br>are of degree/Certificate earned and mo-<br>tion above.<br>Degree/Certificate Earned<br>Degree Earned<br>attend for the 2021-2022 School Year<br>orogram eligibility and list of accreding<br>orogram eligibility and list of accreding<br>or institution name, only & state below. If | R Yes -<br>R Yes -<br>th & year it was received. Th<br>Month Received<br>agancies for more informati<br>encicles BWC: You must en<br>City                                                                                                    | en click SAVE: If you have Year Received Content of the second of the second of the se | e no: pteviously earned a |  |  |

Helpful tips:

- If "Other" is selected, make sure to provide information in the text field
- Select the school you plan to attend for the 2021-2022 academic year
  - Enter at least 1 school name (your top choice school)
  - You do not have to be accepted by the school yet

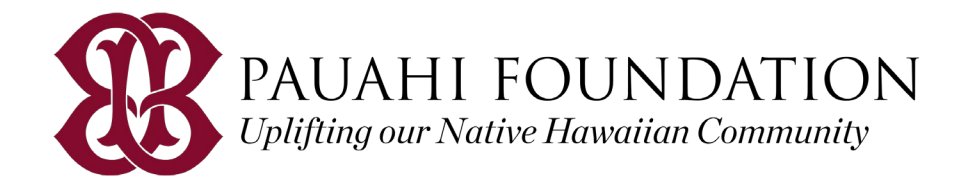

#### **Section 3: Scholarships**

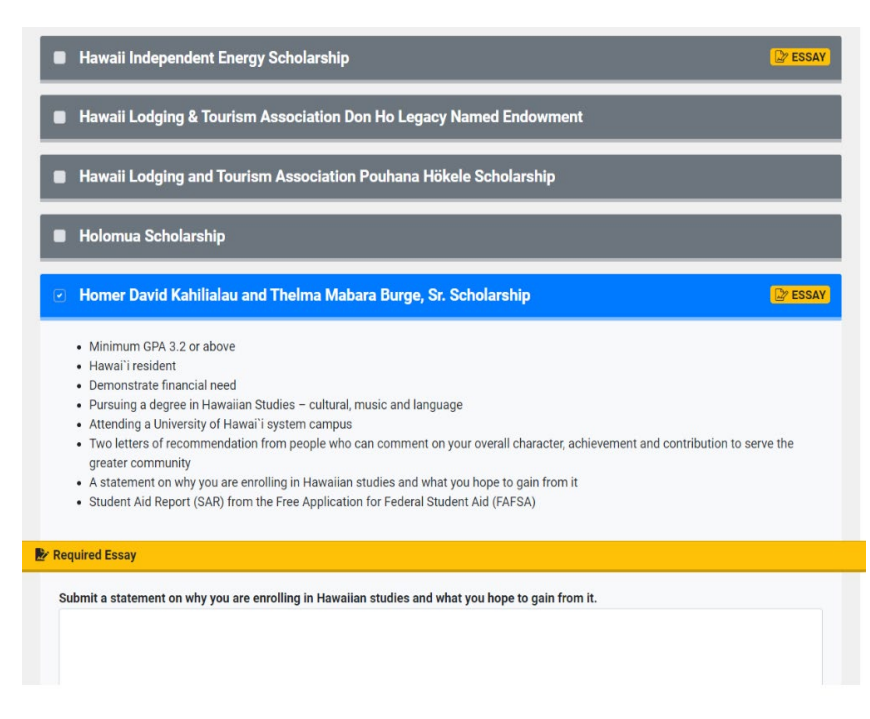

#### Helpful tips:

- Click the scholarship name to review criteria
- Place a ✓ in the box to the left of the scholarship name to select
- Click ESSAY and copy/paste from a Word document

(Essay prompts can be found on the <u>Scholarships Listing</u>)

- All essays have a 3,000-character limit (letters, numbers, spaces & punctuations)
- Copy/paste from a Word document
- Avoid using:
  - Your name
  - Special characters like < > ^ #
  - 'okina and kahakō

## Section 4: Personal Statements

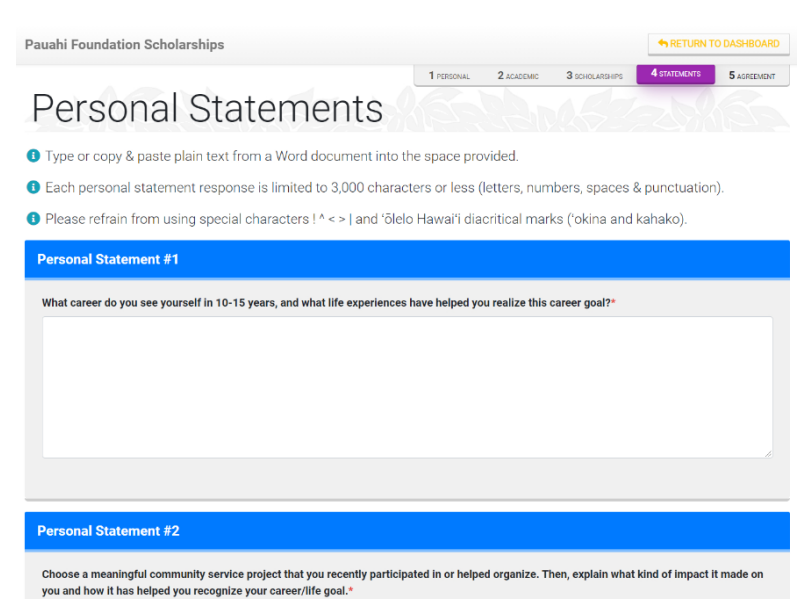

Helpful tips:

- All personal statements have a 3,000character limit (letters, numbers, spaces & punctuations)
- Copy/paste from a Word document
- Avoid using:
  - Your name
  - Special characters like < > ^ #
  - 'okina and kahakō

Personal Statement #4 – please follow the appropriate list format:

HS Seniors: Academic Year – Role,

Club/Organization

All Others: Start Date – Organization,

Hours, Supervisor Name

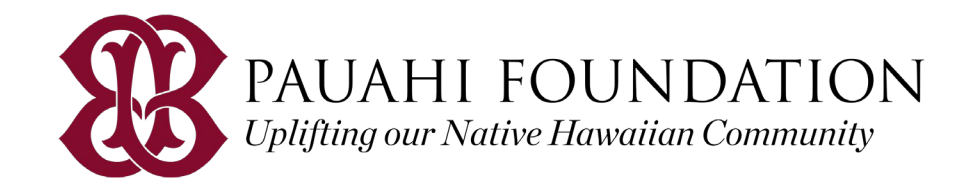

## **Section 5: Electronic Agreement**

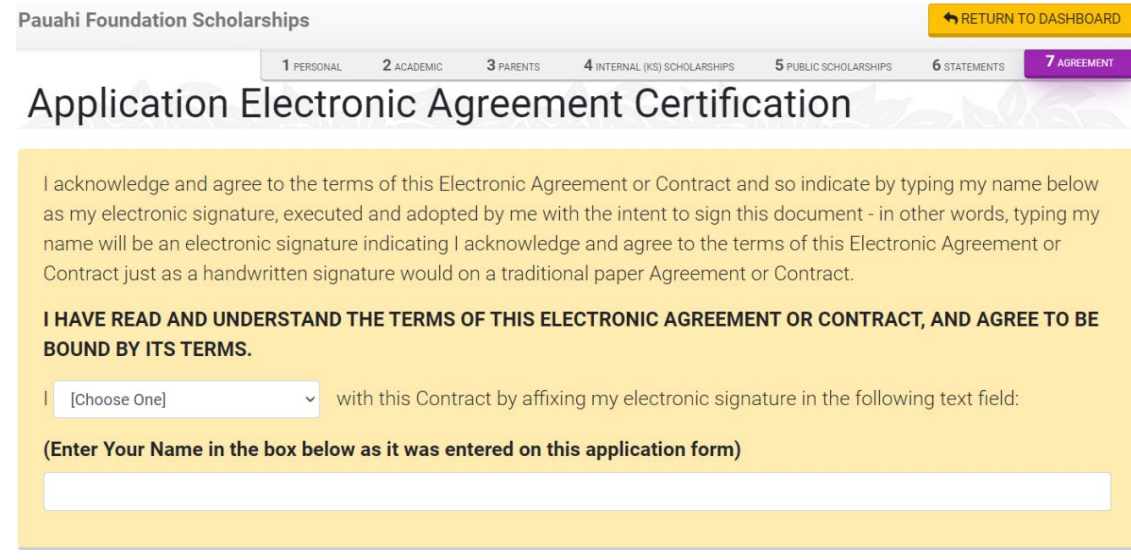

Helpful tips:

- Choose 'agree'
- Type your First & Last Name as it appears on this application
- Click SUBMIT APPLICATION before January 29, 2021 at 4:15pm

An application confirmation will be displayed & emailed to you. Print or save for your record. Use the KAPF ID # listed on the confirmation page when contacting Pauahi Foundation (scholarships@pauahi.org).

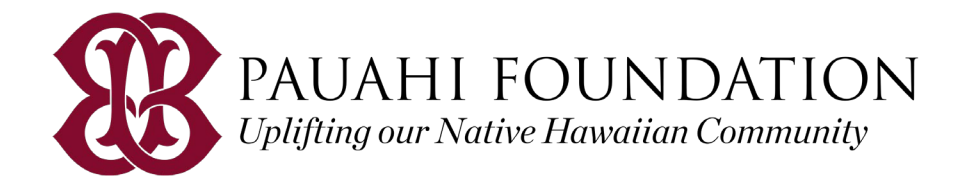

## Applicant Dashboard – Step 2: Letters of Recommendation

| Pauahi Foundation Scholarships                                                                                                    | C+ LOG OUT                                                    |
|----------------------------------------------------------------------------------------------------|---------------------------------------------------------------|
| Applicant Dashboard                                                                                                    |                                                               |
| IMPORTANT – Before proceeding, please read all Pauahi Foundation posted materials and instructions on our website. The posted instruct<br>website sets forth all stated processes you must follow and deadline dates that you must comply with in order to consider your application<br>scholarship noted in our scholarships listing. Failure to follow the processes and comply with all deadlines will result in your not being cons<br>scholarship nuahi Foundation has the right to make decisions in its sole discretion, and its decisions with regards to the selection and aw<br>scholarship funds is final.                                                                                                    | ions on our<br>for any<br>idered for any<br>arding of         |
| Deadline to submit your application and all required documents is January 29, 2021 at 4:15pm (HST).                                                                                                    |                                                               |
| Helpful Tips           • There is a system time-out after 20 minutes of inactivity. We recommend that you click 'SAVE' at the end of each section until you a 'SUBMIT'           • You will be able to upload your school transcript & Student Aid Report (SAR) after you click the 'Submit' button, which is found on the of this application           • Visit our website's FAQ section for information on personal essay questions, required documents and letters of recommendation (Lour scholarships listing is also available on our website.           • We recommend the using the latest versions of Google Chrome or Firefox to access our online application portal. Mac users who u browser may experience technical issues since it may not be compatible with our system. | re ready to<br>le last section<br>OR). A copy of<br>se SAFARI |
| STEP 1: APPLICATION & AGREEMENT                                                                                                    | →<br>соитінұ <u>қ</u>                                         |
| TASK STEP 2: LETTERS OF RECOMMENDATION                                                                                                    | →<br>VIEW                                                     |

# Letters of Recommendation Management

If required by your selected scholarship fund (see: scholarship listing on our website), please request your letter of recommendation (LOR) by completing the form below, then elick the button marked 'Request LOR.' All required information marked with a red asterisk (\*). Your LOR writer will receive an email (naming you as the requestor) which will include instructions on how to submit their LOR online. We do not accept their

LORs via email or hard copies via US Postal Service.

Helpful Tips: • You may request up to 5 LORs maximum, ensure that you enter their name and email correctly

| <ul> <li>You may cancel a request</li> <li>We recommend notifying your request in their inbox</li> <li>Allow enough time for you</li> </ul> | or re-send a request at any time<br>rour LOR writer about your request: LOR<br>r LOR writer to complete your request | t writer may need to check their email spam or junk folders if they do not receive |
|----------------------------------------------------------------------------------------------------|----------------------------------------------------------------------------------------------------|------------------------------------------------------------------------------------|
| Request LOR                                                                                                    |                                                                                                    | ۲ <i>۲</i> ,                                                                       |
| A representative of Pauahi                                                                                                    | Foundation may contact your LOR write                                                                                | ar for verification purposes.                                                      |
| Writer's First Name*                                                                                                    | Writer's Last Name*                                                                                                  | Letter Type* 🗿                                                                     |
| Please ensure accuracy of Writer's Email Address*                                                                                           | the Writer's email below.                                                                                            |                                                                                    |
| Re-type Writer's Email Address                                                                                                    | *                                                                                                    |                                                                                    |
|                                                                                                    | REQUEST L                                                                                                    | OR CLEAR                                                                           |

Helpful tips:

- You may request LORs as you complete your online application – you do not need to complete Step 1: Online Application & Agreement first
- Make sure to have the writer's information:
  - o First & Last Name
  - o Email address
- Let the writer know ahead of time to expect an email Pauahi Foundation – they may need to check their spam/junk folders
- Check the status of your LORs at the bottom of the LOR Management page

All LORs must be submitted by the writer via our online submission form by January 29, 2021. No hard copies accepted.

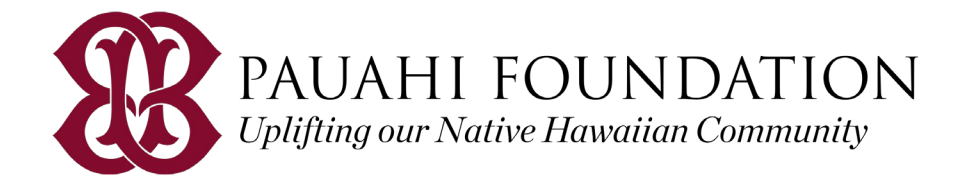

## **Applicant Dashboard – Step 3: Required Documents**

| Pauahi Foundation Sch                                                                                                    | olarships                                                                                                    | GH LOG OUT                                                                                                    |
|----------------------------------------------------------------------------------------------------|----------------------------------------------------------------------------------------------------|----------------------------------------------------------------------------------------------------|
| Applicar                                                                                                    | nt Dashboard                                                                                                    |                                                                                                    |
| IMPORTANT – Before procee<br>website sets forth all stated p<br>scholarship noted in our scho<br>scholarship. Pauahi Foundati<br>scholarship funds is final.                                   | ding, please read all Pauahi Foundation posted materials and instructions on <b>our website</b> . The<br>rocesses you must follow and deadline dates that you must comply with in order to consider ye<br>larships listing. Failure to follow the processes and comply with all deadlines will result in your<br>on has the right to make decisions in its sole discretion, and its decisions with regards to the se                                                                                                    | posted instructions on our<br>our application for any<br>root being considered for any<br>election and awarding of      |
| eadline to submit your appli                                                                                                    | cation and all required documents is January 29, 2021 at 4:15pm (HST).                                                                                                    |                                                                                                    |
| Helpful Tips<br>There is a system tin<br>SUBMIT<br>You will be able to up<br>of this application<br>Visit our website 5F<br>of our scholarships i<br>We recommend the u<br>browser may experie | ne-out after 20 minutes of inactivity. We recommend that you click 'SAVE' at the end of each set<br>aload your school transcript & Student Aid Report (SAR) after you click the 'Submit' button, which<br>Agection for information on personal essay questions, required documents and letters of reco<br>traing is also available on our website.<br>using the latest versions of Google Chrome or Firefox to access our online application portal. M<br>nece technical issues since it may not be compatible with our system. | ction until you are ready to<br>h is found on the last section<br>ymmendation (LOR). A copy<br>lac users who use SAFARI |
| COMPLETE                                                                                                    | STEP 1: APPLICATION & AGREEMENT                                                                                                    | ≡<br>VIEW ~                                                                                                    |
|                                                                                                    | STEP 2: LETTERS OF RECOMMENDATION                                                                                                    | →<br>VIEW                                                                                                    |
| E L                                                                                                    | STEP 3: REQUIRED DOCUMENTS                                                                                                    | →<br>VIEW                                                                                                    |
|                                                                                                    |                                                                                                    |                                                                                                    |

Pauahi Foundation Scholarships

# Documents

Upload required or supplemental documents such as your school transcript (with complete grade information) or 2021-2022 Student Aid Report (SAR)

Accepted file types: PDF, JPG/JPEG. Max file size: 5MB

Helpful Tir What is a school transcript? What grade information must be included on my school transcript? What other methods of delivery is act SAR? Visit our website's FAQ section for more information

Please allow approx. 3-5 business days for review and processing before returning to this online application portal to check the status of your submission. If your document has been marked 'Declined' or is still 'Pending' see comment and upload the correct file before the program deadline.

All required and supplemental documents must be received by Pauahi Foundation no later than our program deadline, January 29, 2021, 4:15pm (HST) Status Types

- Pending Submit this document to PF. Under 'Document Upload,' choose your file, then click 'Upload'
   Submitted Document is under review by PF. Check back later for status update.
- Declined Document has been declined by PF. See comment and upload correct file
- Received Document has been reviewed & received by PF. No further action needed. Upload Not Available Please mail to: Pauahi Foundation Scholarships, 567 S. King St., Honolulu, HI 96813

| Required Documents |         |          |                 |               |
|--------------------|---------|----------|-----------------|---------------|
| Document Name      | Status  | Comments | Document Upload |               |
| Transcript         | Pending |          | Choose file     | Browse UPLOAD |
| SAR                | Pending |          | Choose file     | Browse UPLOAD |

Helpful tips:

- This step will appear after you complete/submit Step 1: Online Application & Agreement
- Upload your school transcript and/or SAR • before January 29, 2021 at 4:15 pm HST
  - PDF or JPG 0
  - 0 5MB max
- School transcript must include final grade • information (all completed semesters, including Fall 2020)
- If a SAR is required, you must submit ALL • pages of your 2021-22 SAR
- If an Art Portfolio is required, mail to • Pauahi Foundation before the program deadline
- Return to this page in 3-5 business days to • check the status of your document

We're here to kokua!

Email: scholarships@pauahi.org or call KS Resource Center: (808) 534-8080